# **ATEN**

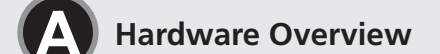

**Front View** 

**Top View** 

3 For VE8662 as transmitter

audio cable.

4 For VE8662 as receiver

Type-A ports

câble HDMI

audio adapté

câble HDMI.

du récepteur USB

adapté

receiver to a PC, and vice versa.

B Pour l'unité VE8662 en tant qu'émetteur

4 Pour l'unité VE8662 en tant que récepteur

récepteur à cet ordinateur, et vice-versa.

6 (Facultatif) Pour connecter un hôte USB et des dispositifs USB :

6 (Optional) To connect a USB host and USB devices:

cable

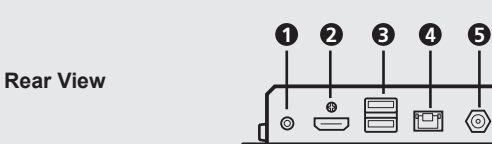

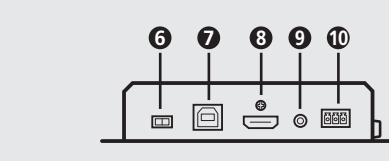

0

-000

**DB** 

(a) Connect your video source device to the HDMI input port using an HDMI cable

(b) Connect your audio source device to the audio input port using an appropriate

(a) Connect your video display device to the HDMI output port using an HDMI cable

(b) Connect your audio device to the audio output port using an appropriate audio

(b) Connect your USB HID devices such as keyboard and mouse to the receiver's USB

(a) Connectez votre dispositif d'affichage vidéo au port d'entrée HDMI à l'aide d'un

(Facultatif) Pour contrôler à distance un ordinateur par un contrôleur série, connectez

(a) Connectez l'hôte USB (p. ex. ordinateur) au port USB type B de l'émetteur

(b) Connectez votre dispositif audio au port d'entrée d'audio à l'aide d'un câble audio

le port RS-232 de l'émetteur à ce contrôleur série, puis connectez le port RS-232 du

(b) Connectez vos dispositifs USB HID (p. ex. clavier et souris) aux ports USB de type A

(Optional) To remotely control a PC through serial controller, connect the RS-232

(a) Connect a USB host (e.g. PC) to the transmitter's USB Type-B port.

ĐØ

 $\langle \circ \rangle$ 

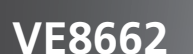

True 4K HDMI H.265 over IP Transceiver with PoE **Quick Start Guide** 

нэті

© Copyright 2025 ATEN® International Co. Ltd. ATEN and the ATEN logo are registered trademarks of ATEN International Co., Ltd. All rights reserved. All other trademarks are the property of their respective owners.

Part No. PAPE-1223-Z28G Released: 04/2025

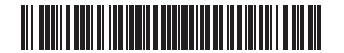

## VE8662 True 4K HDMI H.265 over IP Transceiver with PoE

| 9 audio in            |
|-----------------------|
| 10 RS-232 serial port |
| 1 LCD display         |
| 12 prev. button       |
| 13 next button        |
| 14 enter button       |
| PoE power LED         |
| 16 DC-in power LED    |
|                       |

## Installation

Note: Make sure all the equipment you are connecting to the unit is turned off and disconnected from the power source.

1 Ground the VE8662 by connecting one end of a grounding wire to the grounding terminal and the other end to a suitable grounded object.

2 Set the Tx / Rx switch to define the units.

## VE8662 – Émetteur-récepteur sur IP True 4K HDMI H.265 avec PoE

| Obscription de l'ap    | pareil                                  |
|------------------------|-----------------------------------------|
| 1 Sortie audio         | 9 Entrée audio                          |
| 2 Sortie HDMI          | Dort série RS-232                       |
| 3 Ports USB type A     | 1 Afficheur LCD                         |
| 4 Port LAN avec PoE    | Bouton précédent                        |
| 5 Prise d'alimentation | Bouton suivant                          |
| 6 Commutateur Tx/Rx    | 1 Bouton de validation                  |
| Port USB type B        | Voyant d'alimentation PoE               |
| 8 Port HDMI            | 16 Voyant de l'entrée d'alimentation CC |

## Installation

Remarque : assurez-vous que tous les équipements qui sont connectés à l'unité sont éteints et déconnectés de leur source d'alimentation

1 Mettez à la terre l'unité VE8662 en connectant l'une des extrémités du câble de terre à la borne de terre et l'autre extrémité à un objet adapté mis à la terre. 2 Réglez le commutateur Tx/Rx pour configurer les unités.

## VE8662 Echter 4K HDMI H.265 über IP Transceiver mit PoE

## A Hardwareübersicht

## Für VE8662 als Sender:

(a) Schließen Sie Ihr Video-Quellgerät mit einem HDMI-Kabel an den HDMI-Eingang an. (b) Schließen Sie Ihr Audio-Quellgerät mit einem geeigneten Audiokabel an den Audio-

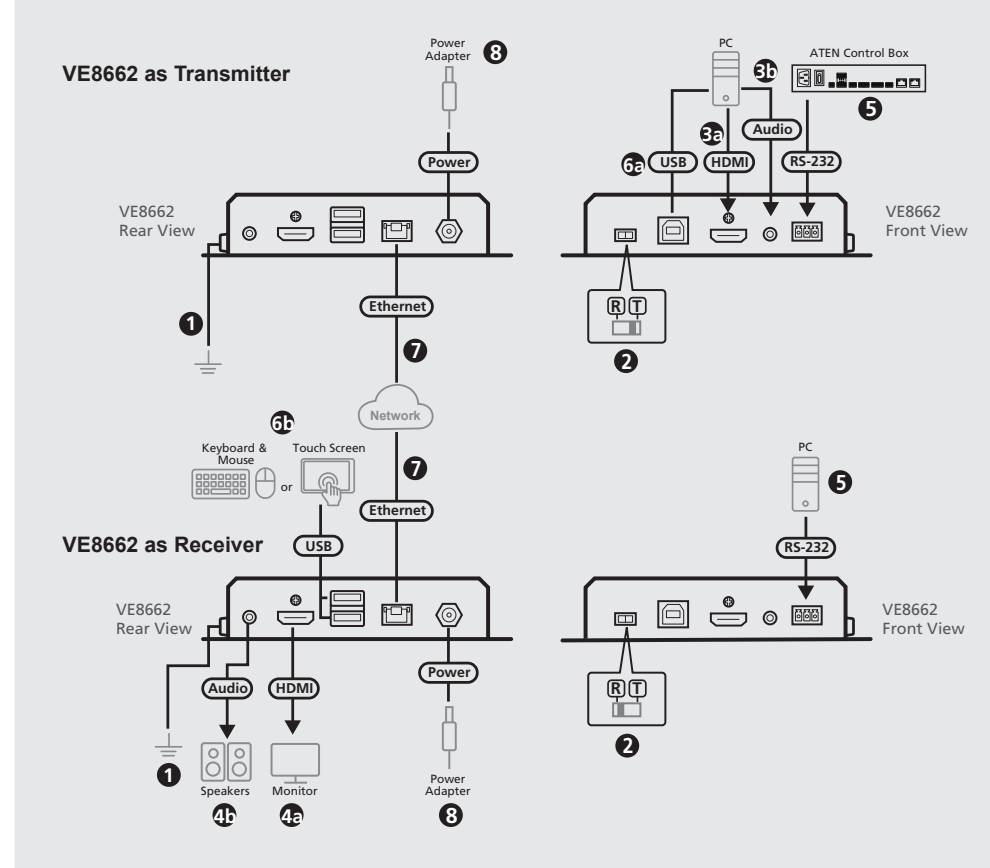

Note: The illustrated diagram is based on two VE8662 units

## Package Contents

1 VE8662 True 4K HDMI H.265 over IP Transceiver with PoE 1 RS-232 terminal block 1 foot pad set (4 pcs) 1 power adapter and power cord 1 user instructions

## **Support and Documentation Notice**

All information, documentation, firmware, software utilities, and specifications contained in this package are subject to change without prior notification by the manufacturer. To reduce the environmental impact of our products, ATEN documentation and software can be found online at http://www.aten.com/download/

Technical Support

### www.aten.com/support

Scan for more information

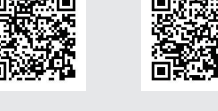

The terms HDMI, HDMI High-Definition Multimedia Interface, and the HDMI Logo are trademarks or registered trademarks of HDMI Licensing Administrator, Inc.

## 7 Set up the VE8662 units as followings:

Point-to-point setup

Connect one end of an Ethernet cable to the transmitter's LAN port and the other end of the cable to the receiver's LAN port Note: Point-to-point connection doesn't support Power over Ethernet.

Installation

## Multipoint-to-multipoint setup

Install the transmitter(s) and the receiver(s) to the same local area network by connecting the LAN ports with PoE to an Ethernet switch using Ethernet cables. Note: By connecting to a PoE-supported Ethernet switch, the VE8662 can be powered through an Ethernet cable

8 Connect the supplied power adapter to the unit's power jack after powering on all other connected equipment.

## **G** IP Operation **IP LAN Operation**

## The VE8662 is operated over IP.

Note: Make sure to use an Ethernet switch that supports IGMP. Regarding to the details of the Ethernet switch, please refer to the Implementation Guide

## Software Configuration

You can use the prev. / next buttons to assign IDs to all VE8662 units and then assign an input source of a VE8662 transmitter to VE8662 receivers. For remote management, you can configure and manage the VE8662 using the web GUI (VE Manager) and CLI commands (via ATEN Control System). For more details on how to look up the IP address, log in, and configure your VE8662 units, please refer to the VE8662 user manual

## Installez les unités VE8662 comme suit :

Configuration point à point

Connectez une extrémité d'un câble Ethernet au port LAN de l'émetteur et l'autre

Ethernet (PoE).

connectant les ports LAN avec PoE à un commutateur Ethernet à l'aide de câbles Ethernet.

l'unité VE8662 par un câble Ethernet.

après avoir allumé tous les autres équipements connectés.

récepteur VE8662 doivent fonctionner avec une source d'alimentation PoE et connecter les unités à l'aide des adaptateurs d'alimentation pour la source d'alimentation externe

## **G** Fonctionnement par IP

## Fonctionnement sur réseau local IP

L'unité VE8662 fonctionne sur un réseau IP. Remarque : assurez-vous d'utiliser un commutateur Ethernet qui prend en charge l'IGMP. En ce qui concerne les détails du commutateur Ethernet, veuillez vous reporter au guide d'implémentation.

## Configuration du logiciel

Utilisez les boutons précédent/suivant pour attribuer des ID à toutes les unités VE8662, puis attribuez une source d'entrée de l'émetteur VE8662 aux récepteurs VE8662. Pour la gestion à distance, configurez et gérez l'unité VE8662 à l'aide de l'interface graphique Web (VE Manager) et des commandes CLI (par le contrôleur ATEN). Pour plus de détails sur la manière de rechercher l'adresse IP, de se connecter et de configurer vos unités VE8662, veuillez vous reporter au manuel d'utilisation de l'unité VE8662.

## **7** Richten Sie die VE8662-Einheiten wie nachfolgend beschrieben ein:

Schließen Sie ein Ende eines Ethernet-Kabels an den LAN-Anschluss des Senders und

**G** IP-Betrieb

Note: To enable power redundancy, operate both VE8662 transmitter and receiver

# port of the transmitter to a serial controller, and then connect the RS-232 port of the

with PoE power source, and connect the units with the power adapters for the external power source

## (a) Connectez votre dispositif source vidéo au port d'entrée HDMI à l'aide d'un (b) Connectez votre dispositif source audio au port d'entrée d'audio à l'aide d'un câble

extrémité du câble au port LAN du récepteur. Remarque : une connexion point à point ne prend pas en charge l'alimentation par

## • Configuration multipoint

Installez le ou les émetteurs et le ou les récepteurs sur le même réseau local en

Remarque : la connexion à un commutateur Ethernet PoE permet d'alimenter

8 Branchez l'adaptateur d'alimentation fourni sur la prise d'alimentation de l'appareil Remarque : pour permettre la redondance de l'alimentation, l'émetteur et le

 Punkt-zu-Punkt-Konfiguration das andere Ende des Kabels an den LAN-Anschluss des Empfängers ar Hinweis: Bei einer Punkt-zu-Punkt-Verbindung wird Power over Ethernet nicht **IP-LAN-Betrieb** 

Der VE8662 wird über IP betrieben.

9 Audio-Eingang

er RS-232-Anschlus

1 Audio-Ausgang

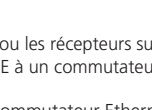

| 2 HDIVII-Ausgalig       |                        |
|-------------------------|------------------------|
| 3 USB-Typ-A-Anschlüsse  | 11 LCD-Display         |
| 4 LAN-Anschluss mit PoE | vorherige Taste        |
| 5 Netzbuchse            | 13 nächste Taste       |
| 6 Tx / Rx-Schalter      | 14 Enter-Taste         |
| USB-Typ-B-Anschluss     | PoE-Betriebs-LED       |
| 8 HDMI-Eingang          | 16 DC-ein-Betriebs-LED |

## Installation

Hinweis: Stellen Sie sicher, dass alle Geräte, die Sie an das Gerät anschließen, ausgeschaltet und von der Stromversorgung getrennt sind. Erden Sie den VE8662, indem Sie ein Ende der Erdungsleitung an die Erdungsklemme

und das andere Ende an einen geeigneten geerdeten Gegenstand anschließen.

2 Stellen Sie den Tx / Rx-Schalter ein, um die Einheiten zu definieren

## Transceptor IP sobre IP HDMI True 4K H.265 VE8662 con PoE

## A Reseña del hardware

| -                          |                                        |
|----------------------------|----------------------------------------|
| 1 Salida de audio          | <ol> <li>Entrada de audio</li> </ol>   |
| 2 Salida HDMI              | 10 Puerto serie RS-232                 |
| B Puertos USB tipo A       | 11 Pantalla LCD                        |
| 4 Puerto LAN con PoE       | 12 Botón Anterior                      |
| 5 Conector de alimentación | Botón Siguiente                        |
| 6 Conmutador Tx / Rx       | 14 Botón Entrar                        |
| Puerto USB tipo B          | 🚯 LED de la alimentación PoE           |
| 8 Entrada HDMI             | 🚯 LED de la alimentación de entrada CC |
|                            |                                        |

## Instalación

Nota: Asegúrese de que todo el equipo que está conectando a la unidad esté apagado y desconectado de la fuente de alimentación

1 Conecte el dispositivo VE8662 conectando un extremo de un cable de conexión a tierra al terminal de conexión a tierra y el otro extremo a un objeto conectado a tierra adecuadamente.

|     | Donor   |         | barduarara |
|-----|---------|---------|------------|
| VA. | Fallora | annica. | naruware   |
| -   |         |         |            |

| Uscita audio          | 9 Ingresso audio           |
|-----------------------|----------------------------|
| 2 Uscita HDMI         | 0 Porta seriale RS-232     |
| B Porte USB di tipo A | Schermo LCD                |
| 4 Porta LAN con PoE   | 2 Pulsante precedente      |
| 5 Presa di corrente   | Pulsante successivo        |
| 6 Interruttore Tx/Rx  | 14 Pulsante invio          |
| Porta USB di tipo B   | 🚯 LED di alimentazione PoE |
| 8 Ingresso HDMI       | 16 LED di alimentazione CC |

## B Installazione

Nota: Assicurarsi che tutte le apparecchiature collegate all'unità siano spente e scollegate dalla fonte di alimentazione.

1 Fare la messa a terra del VE8662 collegando un'estremità di un filo di messa a terra al terminale di messa a terra e l'altra estremità a un oggetto con messa a terra idoneo.

## 2 Impostare l'interruttore Tx / Rx per definire le unità.

## Приемопередатчик True 4K HDMI H.265 по IP-подключению с поддержкой PoE Обзор оборудования

| С созор соорудования        |                                 |
|-----------------------------|---------------------------------|
| 1 Аудиовыход                | Э Аудиовход                     |
| 2 Выход HDMI                | 10 Последовательный порт RS-232 |
| Э Порты USB Тип А           | 🕦 ЖК-дисплей                    |
| 4 Порт LAN с поддержкой РоЕ | 12 Кнопка «Пред.»               |
| 5 Разъем питания            | В Кнопка «След.»                |
| 6 Переключатель Tx / Rx     | 1 Кнопка ввода                  |
| (передача / прием)          | Светодиод питания РоЕ           |
| 7 Порты USB Тип В           | 16 Светодиод входа питания      |
| 8 Вход HDMI                 | постоянного тока                |
|                             |                                 |

## Э Установка

Примечание. Убедитесь, что все оборудование, которое вы подсоединяете к стройству, выключено и отключено от источников питания

1 Заземлите VE8662, подключив один конец провода заземления к клемме заземления, а другой конец к надежно заземленному объекту.

### Eingang an 4 Für VE8662 als Empfänger:

HDMI

cable HDMI.

audio apropiado.

(a) Schließen Sie Ihr Videogerät mit einem HDMI-Kabel an den HDMI-Ausgang an. (b) Schließen Sie Ihr Audiogerät mit einem geeigneten Audiokabel an den Audio-Ausgang an.

- 5 (Optional) Um einen PC über einen seriellen Controller fernzusteuern, schließen Sie den RS-232-Anschluss des Senders an einen seriellen Controller an und schließen Sie dann den RS-232-Anschluss des Empfängers an einen PC an, und andersherum
- 6 (Optional) Zum Anschließen eines USB-Hosts und von USB-Geräten: (a) Schließen Sie einen USB-Host (z. B. PC) an den USB-Typ-B-Anschluss des Senders
- (b) Schließen Sie Ihre USB-HID-Geräte wie Tastatur und Maus an die USB-Typ-A-

(b) Conecte su dispositivo de fuente de audio al puerto de entrada de audio usando

(a) Conecte su dispositivo de pantalla de vídeo al puerto de salida HDMI usando un

(b) Conecte su dispositivo de audio al puerto de salida de audio usando un cable de

conecte el puerto RS-232 del transmisor a un controlador serie y, seguidamente,

Opcionalmente, para controlar un PC a distancia mediante el controlador serie,

(a) Conecte un host USB (p. ej., un PC) al puerto USB tipo B del transmisor

(b) Conecte sus dispositivos USB-HID, como el teclado y el ratón, a los puertos

conecte el puerto RS-232 del receptor a un PC y viceversa.

6 Opcionalmente, con miras a conectar un host USB y dispositivos USB:

Anschlüsse des Empfängers an.

## • Einrichtung einer Mehrpunkt-zu-Mehrpunkt-Verbindung

Installieren Sie den/die Sender und den/die Empfänger im selben lokalen Netzwerk, indem Sie die LAN-Anschlüsse mit PoE über Ethernet-Kabel an einen Ethernet-Switch anschließen Hinweis: Durch Anschließen an einen PoE-unterstützten Ethernet-Switch kann der

- VE8662 über ein Ethernet-Kabel mit Strom versorgt werden 8 Schließen Sie das im Lieferumfang enthaltene Netzteil an die Netzbuchse des Geräts
- an, nachdem Sie alle anderen angeschlossenen Geräte eingeschaltet haben. Hinweis: Um eine redundante Stromversorgung zu ermöglichen, betreiben Sie sowohl den VE8662-Sender als auch den Empfänger mit einer PoE-Stromquelle und verbinden Sie die Geräte mit den Netzteilen für die externe Stromquelle

Conecte un extremo de un cable Ethernet al puerto LAN del transmisor y el otro

Instale los transmisores y los receptores en la misma red de área local conectando los

Nota: Al conectar a un conmutador Ethernet compatible con PoE, el dispositivo

8 Conecte el adaptador de alimentación suministrado al conector de alimentación de la

transmisor y receptor VE8662- con una fuente de alimentación PoE y conecte las

unidades mediante los adaptadores de corriente para la fuente de alimentación

Nota: Para habilitar la redundancia de alimentación, use ambos dispositivos -

puertos LAN con Poe a un conmutador Ethernet usando cables Ethernet.

## Hinweis: Stellen Sie sicher, dass Sie einen IGMP-fähigen Ethernet-Switch verwender Einzelheiten zum Ethernet-Switch entnehmen Sie bitte dem Implementierungsleitfaden

## Softwarekonfigurierung

Sie können die Tasten vorherige / nächste verwenden, um allen VE8662-Einheiten IDs zuzuweisen und dann eine Eingangsquelle eines VE8662-Senders den VE8662-Empfängern zuzuweisen. Für die Remote-Verwaltung können Sie den VE8662 über die Web-GUI (VE Manager) und CLI-Befehle (über ATEN Control System) konfigurieren und verwalten. Weitere Hinweise zur Suche nach der IP-Adresse, Anmeldung und Konfiguration der VE8662-Geräte finden Sie im Benutzerhandbuch des VE8662

### **Operación** IP Operación IP LAN

La unidad VE8662 funciona sobre IP. Nota: Asegúrese de usar un conmutador Ethernet compatible con IGMP. En lo que respecta a la información del conmutador Ethernet, consulte la Guía de instrumentación.

### Configuración del software

Puede usar los botones Anterior/Siguiente para asignar los ids. a todas las unidades VE8662 y, seguidamente, asigne una fuente de entrada de un transmisor VE8662 a los receptores VE8662. Para llevar a cabo la gestión a distancia, puede configurar y gestionar la unidad VE8662 utilizando la interfaz gráfica de usuario (administrador VE) y los comandos de la interfaz de línea de comandos, CLI, a través del sistema de control ATEN. Para obtener más información sobre cómo buscar la dirección IP y configurar sus unidades VE8662, consulte el Manual de usuario de la unidad VE8662.

## 3 Per VE8662 come trasmettitore:

USB tipo A del receptor.

- (a) Collegare il dispositivo sorgente video alla porta di ingresso HDMI tramite un cavo HDMI
- (b) Collegare il dispositivo sorgente audio alla porta di ingresso audio utilizzando un cavo audio appropriato.
- 4 Per VE8662 come ricevitore: (a) Collegare il dispositivo di visualizzazione video alla porta di uscita HDMI tramite un

Используя переключатель Тх / Rx, установите режим работы.

(b) Подключите источник аудио к порту аудиовхода с помощью

(b) Подключите аудиоустройство к порту аудиовыхода с помощью

контроллеру, а затем подключите порт RS-232 приемника к ПК.

3 Для использования VE8662 в качестве передатчика

4 Для использования VE8662 в качестве приемника:

соответствующего аудиокабеля.

соответствующего аудиокабеля.

помощью кабеля HDMI.

USB Тип А приемника.

следующее:

- cavo HDMI (b) Collegare il dispositivo audio alla porta di uscita audio utilizzando un cavo audio
- appropriato. (Opzionale) Per controllare da remoto un PC tramite un controller seriale, collegare la
- porta RS-232 del trasmettitore a un controller seriale, quindi collegare la porta RS-232 del ricevitore a un PC e viceversa. 6 (Facoltativo) Per connettere un host USB e dispositivi USB:
- (a) Collegare un host USB (ad esempio un PC) alla porta USB di tipo B del trasmettitore. (b) Collegare i dispositivi USB HID, come tastiera e mouse, alle porte USB Type-A del

(а) Подключите источник видео к входному порту HDMI с помощью кабеля HDMI.

(a) Подключите устройство отображения видео к выходному порту HDMI с

(Дополнительно). Для удаленного управления ПК через последовательный

контроллер подключите порт RS-232 передатчика к последовательному

6 (Дополнительно). Для подключения USB-хост и USB-устройства выполните

(а) Подключите USB-хост (например, ПК) к порту USB Тип В передатчика.

(b) Подключите устройства USB HID, такие как клавиатура и мышь, к портам

## Configurazione punto a punto

Instale las unidades VE8662 de la manera siguiente:

extremo del cable al puerto LAN del receptor

• Instalación multipunto a multipunto

Nota: La conexión punto a punto no es compatible con PoE.

VE8662 puede alimentarse mediante un cable Ethernet.

unidad tras haber encendido todos los demás equipos conectados

• Instalación punto a punto

Collegare un'estremità del cavo Ethernet alla porta LAN del trasmettitore e l'altra estremità del cavo alla porta LAN del ricevitore.

- Nota: La connessione punto a punto non supporta Power over Ethernet Configurazione multipunto-multipunto Installare il/i trasmettitore/i e il/i ricevitore/i sulla stessa rete locale collegando le porte LAN con PoE a un interruttore Ethernet tramite cavi Ethernet. Nota: Il VE8662 può essere alimentato tramite un cavo Ethernet collegandolo a un
- interruttore Ethernet che supporta PoE. 8 Collegare l'adattatore di alimentazione in dotazione alla presa di alimentazione
- dell'unità dopo aver acceso tutte le altre apparecchiature collegate Nota: Per abilitare la ridondanza di alimentazione, utilizzare sia il trasmettitore che il ricevitore VE8662 con una fonte di alimentazione PoE e collegare le unità agli adattatori di alimentazione per la fonte di alimentazione esterna

## **G** Funzionamento IP

## Funzionamento IP LAN

II VE8662 funziona tramite IP. Nota: Assicurarsi di utilizzare un interrutore Ethernet che supporti IGMP. Per quanto riguarda i dettagli dell'interruttore Ethernet, fare riferimento alla Guida all'implementazione

### Configurazione Software

È possibile utilizzare i pulsanti precedente/successivo per assegnare ID a tutte le unità VE8662 e quindi assegnare una sorgente di ingresso di un trasmettitore VE8662 ai ricevitori VE8662. Per la gestione remota, è possibile configurare e gestire il VE8662 tramite l'interfaccia utente grafica Web (VE Manager) e i comandi CLI (tramite ATEN Control System). Per maggiori dettagli su come ricercare l'indirizzo IP, effettuare l'accesso e configurare le unità VE8662, fare riferimento al manuale utente VE8662.

## Можно настроить следующие схемы работы устройств VE8662:

- Соединение «точка-точка» Подключите один разъем кабеля Ethernet к порту LAN на передатчике, а
- другой к порту LAN на приемнике. Примечание. Соединение «точка-точка» не поддерживает подачу питания
- через Ethernet.
- Соединение «многоточка-многоточка»

Расположите передатчики и приемники в одной и той же локальной сети. подключив порты LAN с поддержкой PoE с помощью кабелей Ethernet к коммутатору Ethernet.

- Примечание. При подключении к коммутатору Ethernet с поддержкой PoE питание на VE8662 может подаваться через кабель Ethernet.
- В Подключите прилагаемый адаптер питания к разъему питания устройства после включения всего другого оборудования.

Примечание. Для обеспечения резервирования питания, используйте и для передатчика, и для приемника VE8662 источник питания PoE, а также подключите к устройствам адаптеры питания от внешних источников.

## **О** Работа по IP-подключению

## Работа по IP-подключению в сети LAN

VE8662 работает по IP-подключению Примечание. Убедитесь, что коммутатор Ethernet поддерживает протокол IGMP. Сведения о коммутаторе Ethernet можно найти в руководстве по внедрению.

### Программное конфигурирование

Используйте кнопки «Пред.»/«След.» для назначения идентификаторов всем устройствам VE8662 и поспедующего назначения входного источника от передатчика VE8662 к приемнику VE8662. Для дистанционного управления можно настроить VE8662 с помощью веб-интерфейса (VE Manager) и CLI-команд (через систему управления ATEN). Подробные инструкции по поиску IP-адресов, входу в систему и настройке устройств VE8662 можно найти в руководстве пользователя VE8662.

www.aten.cor

www.aten.co

7 Impostare le unità VE8662 come seque:

externa

- 2 Configure el conmutador Tx / Rx para definir las unidades.

### 3 Para el dispositivo VE8662 como transmisor: (a) Conecte su dispositivo de fuente de vídeo al puerto de entrada HDMI usando un cable

un cable de audio apropiado.

4 Para el dispositivo VE8662 como receptor

## VE8662 True 4K HDMI H.265-через-IP трансивер з підтримкою РоЕ

## • Огляд апаратного забезпечення

| 1 Аудіовихід                | 9 Аудіовхід                     |
|-----------------------------|---------------------------------|
| 2 Вихід HDMI                | 10 Послідовний порт RS-232      |
| 3 Порти USB Туре-А          | 1 РК-дисплей                    |
| 4 Порт LAN з підтримкою РоЕ | 🔁 Кнопка попередній             |
| 5 Роз'єм живлення           | Кнопка наступний                |
| 6 Перемикач Тх / Rx         | 14 Кнопка вводу                 |
| 7 Порт USB Туре-В           | Пидикатор живлення РоЕ          |
| 8 Порт HDMI                 | 16 Індикатор входу пост. струму |

• Установлення

Примітка. Переконайтеся, що все обладнання, яке ви підключаєте до пристрою, кнено і від'єднано від джерела живлення.

1 Заземліть VE8662, підключивши один кінець дроту заземлення до клеми заземлення, а інший - до відповідного заземленого об'єкта.

## VE8662 Transcetor HDMI H.265 sobre IP True 4K com alimentação por Ethernet (PoE)

### A Visão geral do hardware

| 1 Saída áudio          | 9 Entrada áudio                         |
|------------------------|-----------------------------------------|
| 2 Saída HDMI           | 0 Porta série RS-232                    |
| 3 Portas USB Tipo A    | 🚺 Ecrã LCD                              |
| 4 Porta LAN com PoE    | 😰 Botão anterior                        |
| 5 Ficha de alimentação | Botão seguinte                          |
| 6 Interruptor Tx / Rx  | 14 Botão enter                          |
| Porta USB Tipo B       | 🕒 LED de alimentação PoE                |
| 8 Entrada HDMI         | 16 LED de alimentação de CC             |
|                        | • • • • • • • • • • • • • • • • • • • • |

## B Instalação

Nota: Certifique-se de que todo o equipamento que está a ligar à unidade está desligado desconectado da fonte de alimentação. 1 Ligue o VE8662 à terra, ligando uma extremidade de um fio de terra ao terminal de

ligação à terra e a outra extremidade a um objeto devidamente ligado à terra.

## VE8662 PoE ile IP üzerinden Gerçek 4K HDMI H.265 Alıcı-Verici

## Donanıma Genel Bakıs

|                           | 3                            |
|---------------------------|------------------------------|
| 1 Ses çıkışı              | 9 Ses girişi                 |
| 2 HDMI çıkışı             | 0 RS-232 seri bağlantı portu |
| 3 USB Type-A portları     | 11 LCD gösterge              |
| 4 PoE özellikli LAN portu | 😰 Önceki düğmesi             |
| 5 Güç jakı                | Sonraki düğmesi              |
| 6 Tx / Rx anahtar         | 14 Giriş düğmesi             |
| USB Type-B portu          | 🕒 PoE güç LED'i              |
| 8 HDMI girişi             | 16 DC giriş güç LED'i        |
|                           |                              |

## **B** Kurulum

Not: Üniteye bağlayacağınız tüm cihazların kapalı olduğundan ve güç kaynağına bağlı olmadığından emin olun.

1 Topraklama kablosunun bir ucunu topraklama terminaline, diğer ucunu ise topraklanmış uygun bir nesneye bağlayarak VE8662'yi topraklayın

## Nadajnik-odbiornik True 4K HDMI H.265 over IP z funkcją PoE VE8662

### A Opis urządzenia 1 Wyjście audio 9 Wejście audio 2 Wyjście HDMI 10 Złącze szeregowe RS-232 B Porty USB Type-A 1 Wyświetlacz LCD 4 Port LAN z PoE Przycisk poprzedniego elementu 5 Gniazdo zasilania B Przycisk następnego elementu 6 Przełącznik Tx/Rx 14 Przycisk Enter 7 Port USB Type-B B Wskaźnik zasilania PoE

## Instalacja

8 Port HDMI

Uwaga: upewnij się, że wszystkie urządzenia podłączane do tego urządzenia są wyłączone i odłączone od źródła zasilania.

1 Zapewnij uziemienie urządzenia VE8662, podłączając jeden koniec przewodu uziemiającego do zacisku uziemienia, a drugi koniec do odpowiednio uziemionego przedmiotu

16 Wskaźnik zasilania DC

## Transceiver VE8662 True 4K HDMI H.265 over IP cu PoE \Lambda Prozontaro gonorală bardwar

| A Prezentare generala nardware |                                  |  |
|--------------------------------|----------------------------------|--|
| 1 leșire audio                 | Intrare audio                    |  |
| 2 leşire HDMI                  | Port serial RS-232               |  |
| 3 Porturi USB de tip A         | 11 Afişaj LCD                    |  |
| 4 Port LAN cu PoE              | Butonul anterior                 |  |
| 5 Mufă de alimentare           | Butonul următor                  |  |
| 6 Comutator Tx / Rx            | Butonul enter                    |  |
| Port USB tip B                 | LED de alimentare PoE            |  |
| 8 Intrare HDMI                 | 16 LED de alimentare intrare c.c |  |

## **B** Instalare

Notă: Asigurați-vă că toate echipamentele pe care le conectați la unitate sunt oprite și deconectate de la sursa de alimentare. 1 Împământați VE8662 prin conectarea unui capăt al unui fir de împământare la borna de împământare și a celuilalt capăt la un obiect împământat corespunzător.

## 2 Встановіть перемикач Тх / Rх для визначення режиму роботи.

- Для VE8662 як передавача:
- (а) Підключіть пристрій-джерело відеосигналу до вхідного порту HDMI за допомогою кабелю HDMI.
- (b) Підключіть пристрій-джерело звуку до порту аудіовходу за допомогою відповідного аудіокабелю.
- 4 Для VE8662 як приймача:
- (а) Підключіть пристрій відображення відео до вихідного порту HDMI за допомогою кабелю HDMI. (b) Підключіть аудіопристрій до порту аудіовиходу за допомогою відповідного
- аудіокабелю
- (Додатково) Щоб дистанційно керувати ПК через послідовний контролер, підключіть порт RS-232 передавача до послідовного контролера, а потім підключіть порт RS-232 приймача до ПК, і навпаки.
- 6 (Додатково) Щоб підключити USB-хост та USB-пристрої

2 Ajuste o interruptor Tx / Rx para definir as unidades.

Para usar o VE8662 como transmissor

cabo de áudio adequado

RS-232 do recetor a um PC e vice-versa.

às portas USB Tipo A do recetor

6 (Opcional) Para ligar um anfitrião USB a dispositivos USB:

2 Üniteleri tanımlamak için Tx / Rx anahtarı ayarlayın.

3 VE8662'yi verici olarak kullanacağınız zaman:

4 VE8662'yi alıcı olarak kullanacağınız zaman:

A Para usar o VE8662 como recetor:

HDMI

cabo HDMI

bağlayın.

kabla audio

audio.

czynności

HDMI.

adecvat

audio adecvat

4 Pentru VE8662 ca receptor

Type-A odbiornika.

B Pentru VE8662 ca transmițător:

áudio adequado.

(а) Підключіть USB-пристрій (наприклад, ПК) до порту USB Туре-В передавача. (b) Підключіть HID-пристрої USB, такі як клавіатура і миша, до портів USB Туре-А приймача.

(a) Ligue o seu dispositivo de fonte de vídeo à porta de entrada HDMI usando um cabo

(b) Lique o seu dispositivo de fonte de áudio à porta de entrada de áudio usando um

(a) Ligue o seu dispositivo de visualização de vídeo à porta de saída HDMI usando um

(b) Ligue o seu dispositivo de áudio à porta de saída de áudio usando um cabo de

a porta RS-232 do transmissor a um controlador série e, em seguida, ligue a porta

5 (Opcional) Para controlar remotamente um PC através do controlador série, ligue

(a) Ligue um anfitrião USB (por ex., PC) à porta USB Tipo B do transmissor.

(b) Lique os seus dispositivos USB de interface humana, tais como teclado e rato,

(a) HDMI kablo kullanarak video kaynağı aygıtını HDMI giriş portuna bağlayın.

(b) Uygun bir ses kablosu kullanarak ses kaynağı aygıtını ses girişi portuna

(a) HDMI kablo kullanarak video görüntü aygıtını HDMI çıkış portuna bağlayın.

RS-232 portunu seri denetleyiciye bağladıktan sonra alıcının RS-232 portunu

(a) USB ana birimini (ör. bilgisayarı) vericinin USB Type-B portuna bağlayın.

(a) Podłącz urządzenie źródła wideo do wejścia HDMI za pomocą kabla HDMI.

(b) Podłącz urządzenie źródła audio do wejścia audio za pomocą odpowiedniego

(a) Podłącz urządzenie wyświetlacza wideo do wyjścia HDMI za pomocą kabla

(b) Podłącz urządzenie audio do wyjścia audio za pomocą odpowiedniego kabla

szeregowego, podłącz złącze RS-232 nadajnika do sterownika szeregowego,

a następnie podłącz złącze RS-232 odbiornika do komputera i na odwrót.

6 (Opcjonalne) Aby podłączyć hosta USB i urządzenia USB, wykonaj następujące

(b) Podłącz urządzenia USB HID, takie jak klawiatura i mysz, do portów USB

(a) Conectați dispozitivul sursă video la portul de intrare HDMI utilizând un cablu

(b) Conectați dispozitivul sursă audio la portul de intrare audio utilizând un cablu

(b) Conectați dispozitivul audio la portul de ieșire audio utilizând un cablu audio

serial, conectati portul RS-232 al emitătorului la un controler serial, apoi conectati

(Opțional) Pentru a controla de la distanță un PC prin intermediul unui controler

(a) Conectați dispozitivul de afișare video la portul de ieșire HDMI utilizând un cablu

**(**Opcjonalne) Aby zdalnie sterować komputerem za pośrednictwem złącza

(a) Podłącz hosta USB (np. komputer) do portu USB Type-B nadajnika.

(b) Klavye ve fare USB HID aygıtlarınızı alıcının USB Type-A portlarına bağlayın.

(b) Uygun bir ses kablosu kullanarak ses aygıtını ses çıkış portuna bağlayın.

(Opsiyonel) Bilgisayarı seri denetleyici ile uzaktan kontrol etmek için vericinin

bilgisayara bağlayın. Bu bağlantının tam tersini de yapabilirsiniz

6 (Opsiyonel) USB ana birimini ve USB aygıtlarını bağlamak için:

2 Ustaw przełącznik Tx/Rx, aby określić funkcję urządzeń.

3 Jeżeli urządzenie VE8662 jest używane jako nadajnik:

4 Jeżeli urządzenie VE8662 jest używane jako odbiornik:

2 Setați comutatorul Tx / Rx pentru a defini unitățile.

Палаштуйте пристрої VE8662 наступним чином: • Налаштування «точка-точка»

Підключіть один кінець кабелю Ethernet до порту LAN передавача, а інший кінець кабелю - до порту LAN приймача

Примітка. Підключення «точка-точка» не підтримує технологію Power over Ethernet.

## Налаштування багатоточкового з'єднання

Встановіть передавач(и) і приймач(и) в одній локальній мережі, підключивши порти LAN з підтримкою PoE до комутатора Ethernet за допомогою кабелів Ethernet. Примітка. При підключенні до комутатора Ethernet з підтримкою РоЕ,

VE8662 можна живити через кабель Ethernet.

8 Після увімкнення всього підключеного обладнання підключіть адаптер живлення, що входить до комплекту, до роз'єму живлення пристрою. Примітка. Щоб забезпечити резервування живлення, використовуйте як передавач, так і приймач VE8662 з джерелом живлення РоЕ, і підключіть їх за допомогою адаптерів живлення для зовнішнього джерела живлення

## **О** Робота з IP-мережею

Примітка. Обов'язково використовуйте комутатор Ethernet, який підтримує IGMP. Відомості про комутатор Ethernet читайте в Посібнику з упровадження.

## Конфігурація програмного забезпечення

**G** Funcionamento por IP

Operação de LAN por IP

O VE8662 funciona através de IP.

Configuração do software

За допомогою кнопок попередній / наступний ви можете призначити ідентифікатори всім пристроям VE8662, а потім призначити джерело вхідного сигналу передавача VE8662 приймачам VE8662. Для дистанційного керування ви можете налаштувати і керувати VE8662 за допомогою веб-інтерфейсу (VE Manager) і команд CLI (через ATEN Control System). Докладнішу інформацію про те, як знайти IP-адресу, увійти в систему та налаштувати пристрої VE8662, наведено в посібнику користувача VE8662.

Nota: Certifique-se de que utiliza um comutador Ethernet que suporta IGMP.

Relativamente aos detalhes do comutador Ethernet, consulte o Guia de implementação

Pode usar os botões anterior / seguinte para atribuir identificadores a todas as unidades

VE8662. Para a gestão remota, pode configurar e gerir o VE8662 usando a interface

gráfica web (VE Manager) e a interface de linha de comandos (através do Sistema de

e configurar as suas unidades VE8662, consulte o manual de utilizador do VE8662.

VE8662 e, em seguida, atribuir uma fonte de entrada de um emissor VE8662 aos recetores

Controlo ATEN). Para mais informações sobre como consultar o endereco IP, iniciar sessão

## Oconfigure as unidades VE8662 da seguinte forma:

• Configuração ponto a ponto Ligue uma extremidade de um cabo Ethernet à porta LAN do transmissor e a outra extremidade do cabo à porta LAN do recetor Nota: A ligação ponto a ponto não suporta PoE

### Configuração multiponto a multiponto

Instale o(s) transmissor(es) e o(s) recetor(es) na mesma rede de área local, ligando as portas LAN com PoE a um comutador Ethernet usando cabos Etherne Nota: Ao ligar a um comutador Ethernet com suporte de PoE, o VE8662 pode ser alimentado através de um cabo Ethernet

8 Ligue o adaptador de alimentação fornecido à ficha de alimentação da unidade depois de ligar todos os outros dispositivos.

Nota: Para permitir a redundância de alimentação, opere tanto o transmissor como o recetor VE8662 com a alimentação PoE e ligue as unidades com os adaptadores de alimentação a uma fonte de alimentação externa.

## **7** VE8662 ünitelerini aşağıda belirtildiği gibi kurun:

 Noktadan noktaya kurulum Ethernet kablosunun bir ucunu vericinin LAN portuna, diğer ucunu ise alıcının LAN portunu bağlayın.

 Çok noktadan çok noktaya kurulum Ethernet kablolarını kullanarak PoE özellikli LAN portlarını Ethernet switch'ine

Not: PoE destekli Ethernet switch'ine bağlanarak VE8662'ye Ethernet kablosundan güç verilebili

ünitenin güç jakına takın.

PoE özellikli güç kaynağıyla çalıştırın ve üniteleri harici güç kaynağına yönelik güç adaptörlerini kullanarak bağlayın.

## **G** IP Kullanımı **IP LAN Kullanımı**

VE8662, IP üzerinden calıştırılır.

Not: IGMP destekleyen bir Ethernet switch kullandığınızdan emin olun. Ethernet switch ayrıntıları ile ilgili olarak lütfen Uygulama Kılavuzuna bakın

### Yazılım Yapılandırması

Tüm VE8662 ünitelerine kimlik atamak için önceki / sonraki düğmelerini kullanabilir ve ardından VE8662 vericisinin giriş kaynağını VE8662 alıcılarına atayabilirsiniz. Aygıtı uzaktan yönetmek için web tabanlı grafik kullanıcı arabirimini (VE Manager) ve (ATEN Denetim Sistemi üzerinden) CLI komutlarını kullanarak VE8662'yi yapılandırıp yönetebilirsiniz. IP adresini nasıl bulacağınız, nasıl oturum açacağınız ve VE8662 ünitelerinizi nasıl vapılandıracağınız hakkında daha fazla bilgi edinmek için lütfen VE8662 kullanım kılavuzuna bakın.

## Urządzenia VE8662 są konfigurowane w poniższy sposób:

 Konfiguracja jednopunktowa Podłącz wtyk na jednym końcu kabla Ethernet do portu LAN nadajnika, a wtyk na drugim końcu kabla do portu LAN odbiornika. Uwaga: połączenie jednopunktowe nie umożliwia korzystania z funkcji Power over Ethernet

## Konfiguracja wielopunktowa

Zainstaluj nadajniki i odbiorniki w tej samej sieci lokalnej, podłączając porty LAN z PoE do przełącznika Ethernet za pomocą kabli Ethernet Uwaga: podłączając przełącznik Ethernet z funkcją PoE, urządzenie VE8662

8 Podłącz dostarczony zasilacz do gniazda zasilania urządzenia po włączeniu wszystkich innych podłączonych urządzeń.

Uwaga: aby zapewnić nadmiarowość zasilania, podłącz zarówno nadajnik, jak i odbiornik VE8662 do źródła zasilania PoE, a następnie podłącz urządzenia z zasilaczami do zewnętrznego zasilania

## **C** Obsługa internetowa

## Obsługa internetowa (IP) przy użyciu sieci lokalnej

Urządzenia VE8662 są obsługiwane przy użyciu Internetu. Uwaga: należy korzystać z przełącznika Ethernet obsługującego protokół IGMP. Aby uzyskać informacje dotyczące przełącznika Ethernet, skorzystaj z Podręcznika implementacji.

### Konfiguracja oprogramowania

Korzystając z przycisków poprzedniego/następnego elementu, można przypisać identyfikatory do wszystkich urządzeń VE8662, a następnie przypisać źródło sygnału wejściowego nadajnika VE8662 do odbiorników VE8662. Aby korzystać ze zdalnego sterowania, można skonfigurować urządzenia VE8662 i nimi zarządzać przy użyciu graficznego interfejsu użytkownika (GUI, VE Manager) i poleceń CLI (w systemie sterowania ATEN). Aby uzyskać więcej informacji dotyczących sprawdzania adresu IP, logowania i konfigurowania urządzeń VE8662, skorzystaj z Podręcznika użytkownika systemu VE8662

## Configurați unitățile VE8662 după cum urmează:

### Configurare punct la punct

Conectați un capăt al unui cablu Ethernet la portul LAN al transmițătorului și celălalt capăt al cablului la portul LAN al receptorului. Notă: Conexiunea punct-la-punct nu acceptă Power over Ethernet.

Configurare multipunct-la-multipunct Instalați transmițătoarele și receptorii în aceeași rețea locală, conectând porturile LAN cu PoE la un comutator Ethernet folosind cabluri Ethernet. Notă: Prin conectarea la un comutator Ethernet cu suport PoE, VE8662 poate fi

alimentat prin intermediul unui cablu Ethernet (8) Conectați adaptorul de alimentare furnizat la mufa de alimentare a unității după ce ați pornit toate celelalte echipamente conectate.

Notă: Pentru a activa redundanta de alimentare, utilizati atât emitătorul, cât si receptorul VE8662 cu sursa de alimentare PoE și conectați unitățile cu adaptoarele

## **G** Functionare IP

### Funcționarea LAN prin IP VE8662 este utilizat prin IP.

Notă: Asigurați-vă că utilizați un comutator Ethernet care acceptă IGMP. Referitor la detaliile comutatorului Ethernet, vă rugăm să consultati Ghidul de implementare.

### Configurare software

Puteți utiliza butoanele anterior/următor pentru a atribui ID-uri tuturor unităților VE8662 și apoi pentru a atribui o sursă de intrare a unui transmițător VE8662 receptoarelor VE8662. Pentru managementul de la distanță, puteți configura și gestiona VE8662 folosind GUI web (VE Manager) si comenzi CLI (prin sistemul de control ATEN). Pentru mai multe detalii despre cum să căutați adresa IP, să vă conectați și să configurați unitățile VE8662, vă rugăm să consultați manualul de utilizare al VE8662.

można zasilać za pomocą kabla Ethernet.

Not: Noktadan noktaya bağlantı, Ethernet Üzerinden Güç özelliğini desteklemez.

bağlayıp vericiyi/vericileri ve alıcıyı/alıcıları aynı yerel alan ağına kurun.

## 8 Bağlı diğer tüm cihazları çalıştırdıktan sonra ürünle birlikte verilen güç adaptörünü

Not: Güç yedekliliğini etkinleştirmek için hem VE8662 vericisini hem de alıcısını

Робота IP LAN

VE8662 працює через ІР-мережу.

www.aten.co

www.aten.com

www.aten.cor

www.aten.cor

### PoE 対応 VE8662 True 4K HDMI H.265 over IP トランシーバー

## ▲ ハードウェアの概要

| 1 音声出力           | 9 音声入力                |
|------------------|-----------------------|
| 2 HDMI 出力        | 🔟 RS-232 シリアルポート      |
| 3 USB Type-A ポート | 1 LCD ディスプレイ          |
| 4 PoE 対応 LAN ポート | 12 前へボタン              |
| 5 電源ジャック         | 13 次ヘボタン              |
| 6 Tx / Rx スイッチ   | 14 入力ボタン              |
| 7 USB Type-B ポート | <b>1</b> PoE 電源表示 LED |
|                  | ■ DC 入力電源表示 LED       |

## B 設置

注意: 接続されている全部の機器の電源スイッチがオフで、電源との接続が切断されている ことを確認してください。

1 アース線の一端をアース端子に接続し、もう一方の端を大地に接続されている適切な物 体に接続して、VE8662を接地します。

### VE8662 True 4K HDMI H.265 over IP 트랜시버 with PoE

| 🗛 하드웨어 개요                  |                 |
|----------------------------|-----------------|
| <ol> <li>오디오 출력</li> </ol> | 9 오디오 입력        |
| 2 HDMI 출력                  | 🔟 RS-232 시리얼 포트 |
| 3 USB Type-A 포트            | 🚺 LCD 디스플레이     |
| 4 LAN 포트 with PoE          | 🔁 이전 버튼         |
| 5 전원 잭                     | 🚯 다음 버튼         |
| 6 Tx / Rx 전환 스위치           | 🚺 입력 버튼         |
| ✔ USB Type-B 포트            | 15 PoE 전원 LED   |
| 8 HDMI 입력                  | 16 DC 입력 전원 LED |

## B 설치

안내사항: 장치에 연결하는 모든 장비가 꺼져 있고 전원에서 분리되었는지 확인합니다 1 접지선 한쪽 끝을 접지 단자에 연결하고 다른 쪽 끝을 적절한 접지된 물체에

## VE8662 真 4K HDMI H.265 网络收发器(支持以太网供电)

연결하여 VE8662 를 접지합니다

| A 硬件概览           |              |
|------------------|--------------|
| 1 音频输出           | 9 音频输入       |
| 2 HDMI 输出        | 10 RS-232 串口 |
| 3 USB Type-A 端口  | 1 LCD 显示屏    |
| 4 局域网端口(支持以太网供电) | 12上一个按钮      |
| 5 电源插孔           | 13下一个按钮      |
| 6 Tx / Rx 开关     | 14 输入按钮      |
| ✔ USB Type-B 端口  | De 电源指示灯     |
| 8 HDMI 端口        | 16 直流输入电源指示灯 |

## **B** 安装

注意:确保所有待连接到本装置上的设备均已关闭并断开电源。 ① VE8662 接地:将接地线的一端连接到接地端子,另一端连接到合适的接地物体。

## VE8662 True 4K HDMI H.265 over IP 視訊收發器(支援 PoE)

| A | 便體檢視 |  |
|---|------|--|
| _ |      |  |

| 1 音訊輸出連接埠         | 9 音訊輸入連接埠         |
|-------------------|-------------------|
| 2 HDMI 輸出連接埠      | 10 RS-232 序列連接埠   |
| 3 USB Type-A 連接埠  | 1 LCD 螢幕          |
| 4 LAN 連接埠(支援 PoE) | 12前一個按鈕           |
| 5 電源插孔            | 13下一個按鈕           |
| 6 Tx / Rx 切換按鈕    | 14 輸入按鈕           |
| 7 USB Type-B 連接埠  | De 電源 LED 指示燈     |
| 8 HDMI 輸入連接埠      | 🚺 DC 輸入電源 LED 指示燈 |

## **B** 硬體安裝

注意:確保連接至 VE8662 的所有裝置均已關閉,並切斷電源。 1 使用接地線,將一端連接到接地連接埠,另一端連接到合適的接地物體,將本機接地。

### RS-232 al receptorului la un PO 6 (Opțional) Pentru a conecta o gazdă USB și dispozitive USB:

2 Tx / Rx スイッチを設定し、ユニットを定義します。

6 (オプション) USB ホストと USB デバイスを接続する:

▲ VE8662 を送信機として使用する場合:

4 VE8662 を受信機として使用する場合:

接続を逆にしてもかまいません。

接続します。

2 Tx/Rx 스위치를 설정합니다.

3 VE8662 를 송신기로 사용하는 경우

4 VE8662 를 수신기로 사용하는 경우

연결하거나 그 반대로 연결합니다

2 设置 Tx / Rx 开关以定义本装置。

6 (可选)如需连接 USB 主机和 USB 设备:

2 設定 VE8662 使用目的為 Tx 或 Rx。

6 (選擇性步驟)連接 USB 主機和 USB 裝置:

3 VE8662 作為視訊傳送器:

4 VE8662 作為視訊接收器:

3 将 VE8662 作为发送器:

4 将 VE8662 作为接收器:

6 (선택 사항) USB 호스트와 USB 장치를 연결하는 경우 :

(a) 使用 HDMI 线缆将视频信号源设备连接到 HDMI 输入端口。

(a) 使用 HDMI 线缆将视频显示设备连接到 HDMI 输出端口。

(b) 使用合适的音频线缆将音频设备连接到音频输出端口。

(b) 使用合适的音频线缆将音频信号源设备连接到音频输入端口。

行控制器,然后将接收器的 RS-232 端口连接到 PC,反之亦然。

(a) 使用 HDMI 線材連接視訊來源裝置與本機的 HDMI 輸入連接埠。

(b) 使用適當的音訊線材連接音訊裝置與本機的音訊輸出連接埠。

(a) 將 USB 主機(如:電腦)連接到傳送器的 USB Type-B 連接埠。

(b) 將鍵盤和滑鼠等 USB HID 裝置連接到接收器 USB Type-A 連接埠。

(a) 使用 HDMI 線材連接視訊顯示裝置與 HDMI 輸出連接埠。

(b) 使用適當的音訊線材連接音訊來源裝置與本機的音訊輸入連接埠。

5 (選擇性步驟) 若需透過序列控制器遠端控制電腦,請將序列控制器連接到視訊傳送

器的 RS-232 連接埠,再將電腦連接到視訊接收器的 RS-232 連接埠,反之亦然。

(b) 将 USB HID 设备(如键盘和鼠标)连接到接收器的 USB Type-A 端口。

(a) 将 USB 主机 (如 Pc) 连接到发送器的 USB Type-B 端口。

(a) Conectați o gazdă USB (de ex. PC) la portul USB tip B al transmițătorului (b) Conectați dispozitivele USB HID, cum ar fi tastatura și mouse-ul, la porturile USB de tip A ale receptorului.

(a) HDMI ケーブルで、HDMI 入力ポートにビデオソースデバイスを接続します。
 (b) 適切な音声ケーブルで、音声入力ポートに音声ソースデバイスを接続します。

(b) 適切な音声ケーブルで、音声出力ポートに音声デバイスを接続します。

(a) 送信機の USB Type-B ポートに、USB ホスト (PC など) を接続します。

(a) HDMI 케이블로 비디오 소스 장치를 HDMI 입력 포트에 연결합니다

(b) 오디오 케이블로 오디오 장치를 오디오 출력 포트에 연결합니다.

(a) USB 호스트 ( 예 : PC) 를 송신기 USB Type-B 포트에 연결합니다 .

(b) 오디오 케이블로 오디오 소스 장치를 오디오 입력 포트에 연결합니다.

(a) HDMI 케이블로 비디오 디스플레이 장치를 HDMI 출력 포트에 연결합니다.

5 (선택 사항) 시리얼 컨트롤러를 통해 PC를 원격 제어하려면 송신기 RS-

232 포트를 시리얼 컨트롤러에 연결한 다음 수신기 RS-232 포트를 PC 에

(b) 키보드, 마우스 등 USB HID 장치를 수신기 USB Type-A 포트에 연결합니다.

(a) HDMI ケーブルで、HDMI 出力ポートにビデオディスプレイデバイスを接続します。

5 (オプション) シリアルコントローラから PC を遠隔制御するには、シリアルコントロー

ラに送信機の RS-232 ポートを接続し、PC に受信機の RS-232 ポートを接続します。

(b) 受信機の USB Type-A ポートに、キーボードやマウスなどの USB HID デバイスを

### de alimentare pentru sursa de alimentare externă

## ⑦ 次のように VE8662 ユニットを設定してください:

 1対1で使用する場合のセットアップ イーサネットケーブルの一端を送信機の LAN ポートに接続し、もう一方の端を受信機 のIAN ポートに接続します。

注意: 1 対 1 接続では Power over Ethernet には対応しません。

多対多で使用する場合のセットアップ

- イーサネットケーブルで、イーサネットスイッチに PoE 対応 LAN ポートを接続し、同じロ ーカルエリアネットワークに送信機と受信機を設置します。 注意: PoE 対応イーサネットスイッチに接続すると、イーサネットケーブルを通じて
- VE8662 に電源を供給できます。 8 接続されている他の全部の機器の電源を入れてから、付属の電源アダプターをユニット
- の電源ジャックに接続します。 注意:電源冗長性を有効にするには、PoE 電源を使用して VE8662 送信機と受信機を

操作し、外部電源用電源アダプターにユニットを接続します。

## G IP 操作

IP LAN の操作

VE8662 は IP を通じて動作します。 注意:必ず IGMP に対応するイーサネットスイッチを使用してください。イーサネットスイッチ の詳細については、実装ガイドを参照してください。

### ソフトウェアの設定

前へ / 次へボタンを使用して、全部の VE8662 ユニットに ID を割り当て、VE8662 受信機 に、VE8662 送信機の入力ソースを割り当てることができます。リモート管理の場合、Web GUI (VE マネージャー) と CLI コマンド (ATEN コントロールシステム経由) を使用して、 VE8662 の設定と管理が行えます。IP アドレスの検索、ログイン、VE8662 ユニットの設定 方法については、VE8662 ユーザーマニュアルを参照してください。

## 7 VE8662 장치를 다음과 같이 설정합니다.

 단일 연결 이더넷 케이블 한쪽 끝을 송신기 LAN 포트에 연결하고, 케이블 다른 쪽 끝을 수신기 LAN 포트에 연결합니다 .

안내 사항: 1:1 연결은 PoE(Power over Ethernet) 를 지원하지 않습니다 • 다수 연결

이더넷 케이블로 PoE가 있는 LAN 포트를 이더넷 스위치에 연결하여 송신기와 수신기를 동일한 로컬 영역 네트워크에 연결합니다 안내 사항: PoE 지원 이더넷 스위치에 연결하면 이더넷 케이블을 통해

VE8662에 전원 공급이 가능합니다. 8 연결된 다른 모든 장비 전원을 켠 후 제공된 전원 어댑터를 장치 전원 잭에

연결합니다 안내 사항: 전원 이중화를 활성하려면 VE8662 송신기와 수신기를 모두 PoE 전원으로 작동시키고, 외부 전원용 전원 어댑터에 장치를 연결합니다.

## **G** IP 운영

IP LAN 운영

VE8662 는 IP 를 통해 운영됩니다 안내 사항: IGMP 를 지원하는 이더넷 스위치 사용을 권장합니다. 이더넷 스위치에 대한 자세한 내용은 설치 가이드를 참조하시길 바랍니다

### 소프트웨어 구성

이전/다음 버튼을 사용하여 모든 VE8662 장치에 ID를 할당한 다음 VE8662 송신기 입력 소스를 VE8662 수신기에 할당할 수 있습니다. 원격 관리 경우 웹 GUI(VE Manager) 및 CLI 명령 (ATEN Control System) 을 사용하여 VE8662 를 구성하고 관리할 수 있습니다. IP 주소를 조회하고, 로그인하고, VE8662 장치를 구성하는 방법에 대한 자세한 내용은 VE8662 사용자 매뉴얼을 참조하시길 바랍니다

## **G** IP 操作 IP LAN 操作

VE8662 支持通过 IP 操作。

注意:确保使用支持 IGMP 的以太网交换机。如需了解以太网交换机的详细信息,请参

可使用上一个 / 下一个按钮为所有 VE8662 设备分配 ID, 然后将 VE8662 发送器的输入 源分配给 VE8662 接收器。远程管理方面,可使用网络图形用户界面 (VE Manager) 和 CLI 命令(通过 ATEN 控制系统) 配置和管理 VE8662。如需了解更多有关如何查找 IP 地址、登录和配置 VE8662 设备的详细信息,请参阅《VE8662 用户手册》

将以太网线缆的一端连接到发送器的局域网端口,另一端连接到接收器的局域网端

- 注意:单点对单点连接不支持以太网供电。
- 多点对多点设置
- 通过使用以太网线缆,将支持以太网供电的局域网端口连接到以太网交换机,从而 将发送器和接收器安装在同一局域网内。
- 8 在打开所有其他已连接设备的电源之后,将随附的电源适配器连接到设备的电源

注意:如需启用电源冗余, VE8662 发送器和接收器均采用 PoE 电源, 并将设备与电

**C** IP 操作

## 」 IP LAN 操作

VE8662 可诱调 over IP 操作。 注意:確保使用的乙太網路交換器必須支援 IGMP。有關乙太網路交換器的詳細資訊, 請參閱「安裝手冊」。

## 軟體配置

您可透過前一個 / 下一個按鈕分配給所有 VE8662 設備一個 ID, 並分配一個 VE8662 傳送器的輸入來源給 VE8662 接收器。 針對遠端管理,您可以使用 Web GUI (VE Manager) 設定並管理 VE8662、CLI 指令(透過 ATEN 控制系統)。 請參閱 VE8662 使用者手冊,以了解更多有關如何找到 IP 位址、登入和設定 VE8662 的詳細資訊。

### 7 請按以下步驟設定 VE8662 設備 • 點對點設定

- 將乙太網路線的一端連接至傳送器的 LAN 連接埠,再將線材的另一端連接至接收 器的 LAN 連接埠。 注意: 點對點設定不支援 PoE。
- 多點對多點設定
- 透過乙太網路線將支援 PoE 的 LAN 連接埠連接至乙太網路交換器,即可將傳送器和 接受器安裝在相同的本地區域網路。 注意:如果本機連接了支援 PoE 的乙太網路交換器,則可透過乙太網路線向
- VE8662 供電。 8 開啟所有其他連接設備的電源後,再將隨附的電源變壓器連接到本機的電源插孔。

注意: 若要啟用電源備援機制,請同時連接 VE8662 傳送器與接收器的 PoE, 並透 過電源變壓器連接本機至外部電源。

- 5 (可选)如需通过串行控制器对 PC 进行遥控,请将发送器的 RS-232 端口连接到串 注意:通过连接到支持以太网供电的以太网交换机,VE8662 可通过以太网线缆
  - 插孔。
    - 源适配器连接以使用外部电源。

阅《实施指南》。

# 软件配置

7 按如下步骤设置 VE8662 设备 • 单点对单点设置